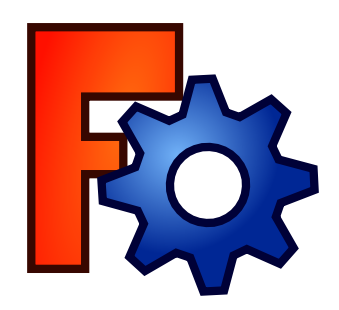

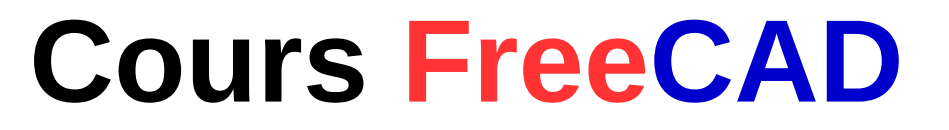

### **Quelques points**

- Logiciel CAO Open Source
- Logiciel Paramétrique
- http://www.freecadweb.org
- http://forum.freecadweb.org
- https://github.com/FreeCAD

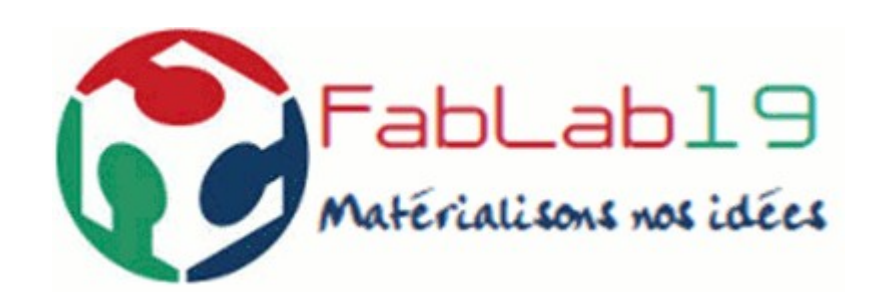

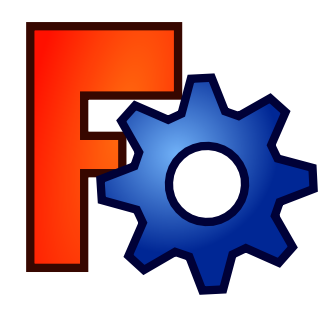

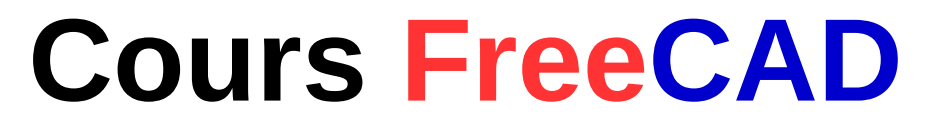

#### La 3D paramétrique

- Utiliser des cotes à l'échelle 1
- Transformer des dessins 2D en objet 3D

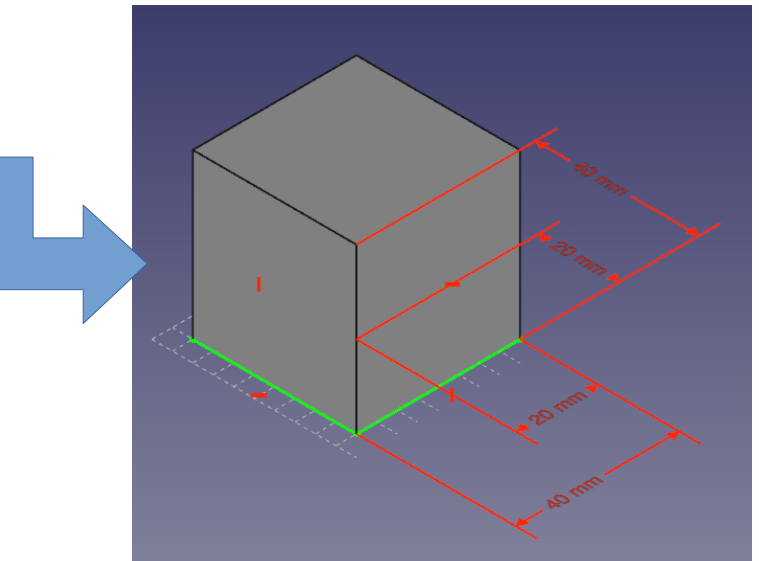

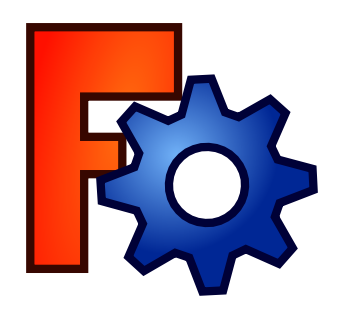

### **Profilés**

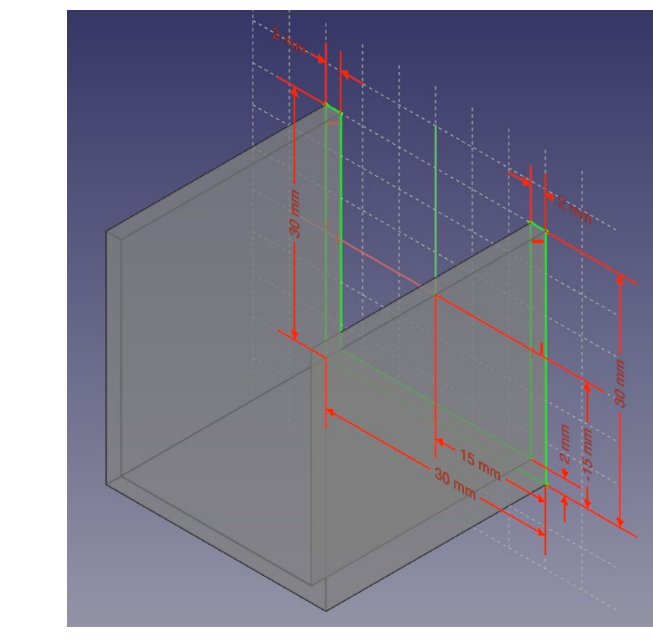

• Le « U »

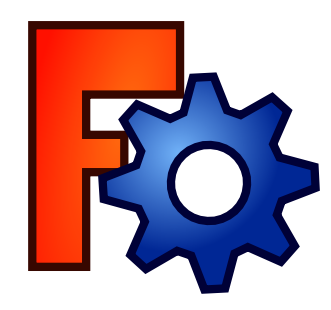

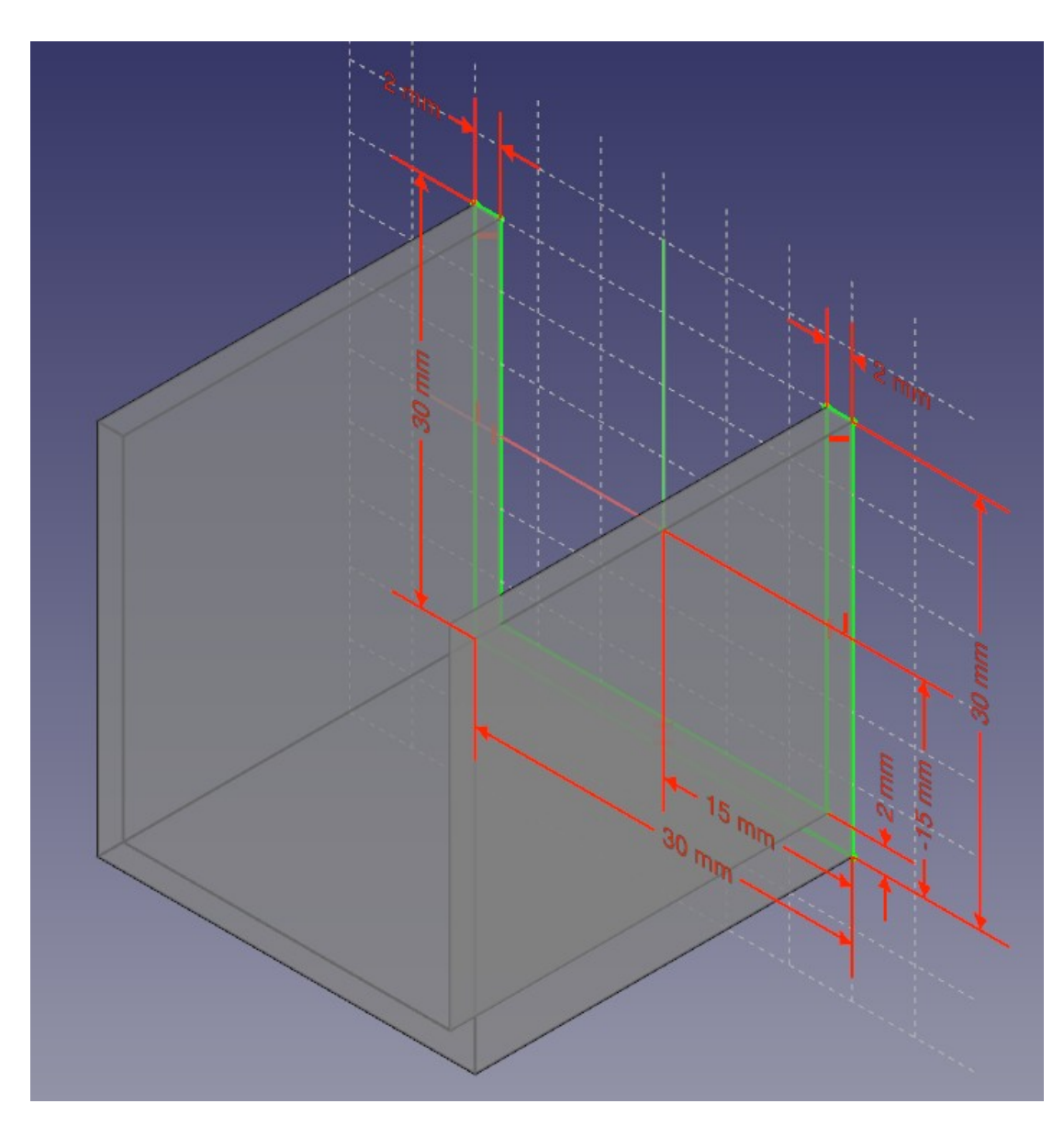

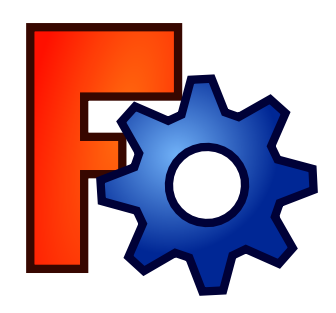

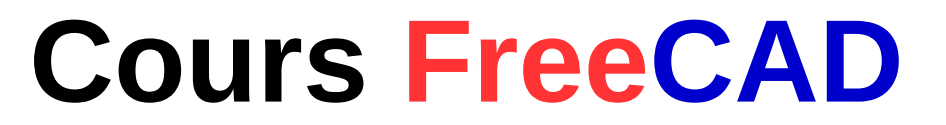

### <u>Profilés</u>

• Le « U » aux coins arrondis

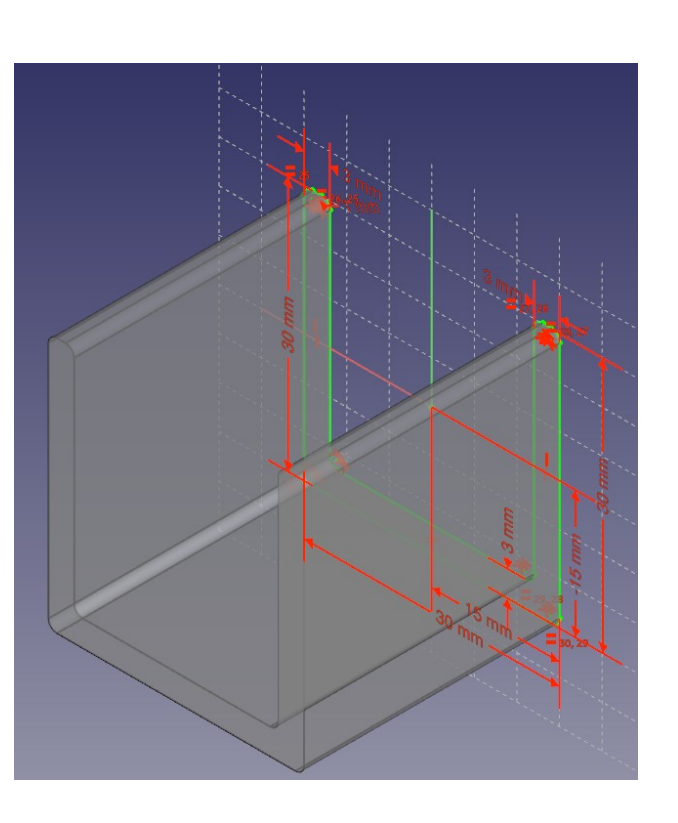

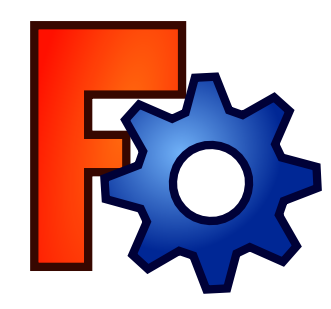

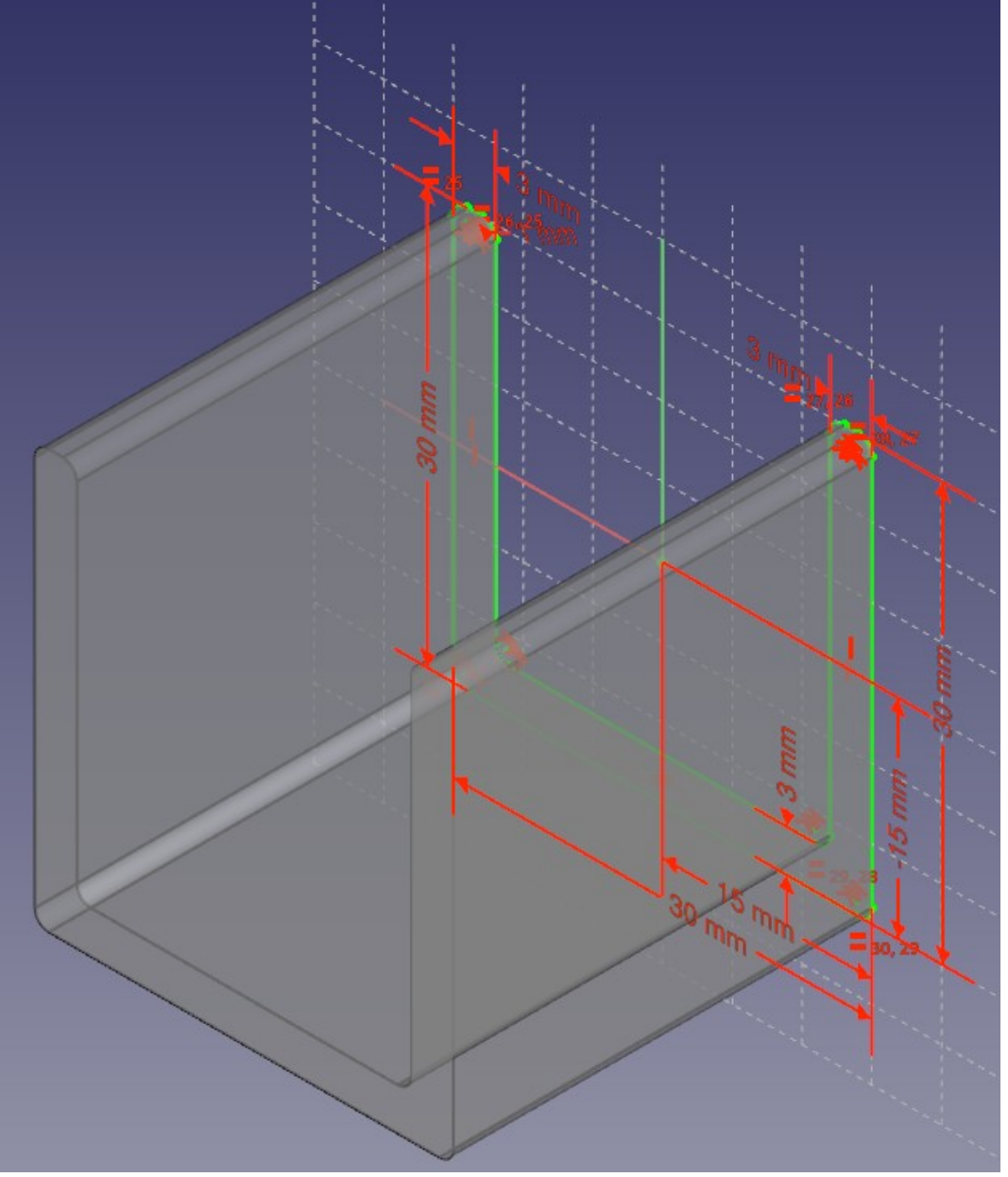

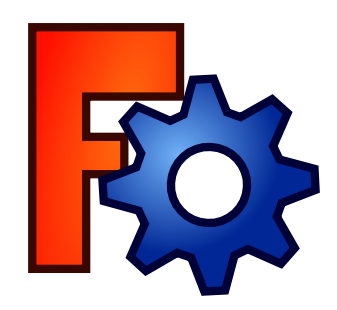

#### Profilés + Rotation selon un axe

- À partir d'un profilé
  - Utilisation d'un axe pour faire le centre de rotation

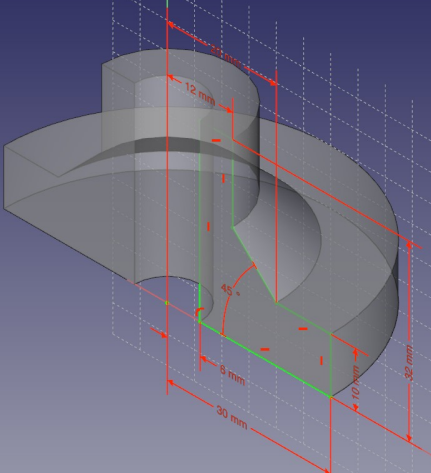

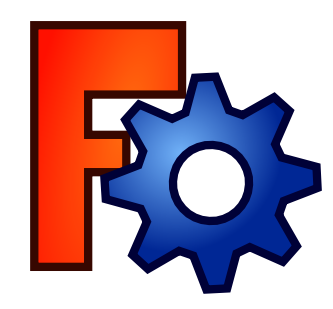

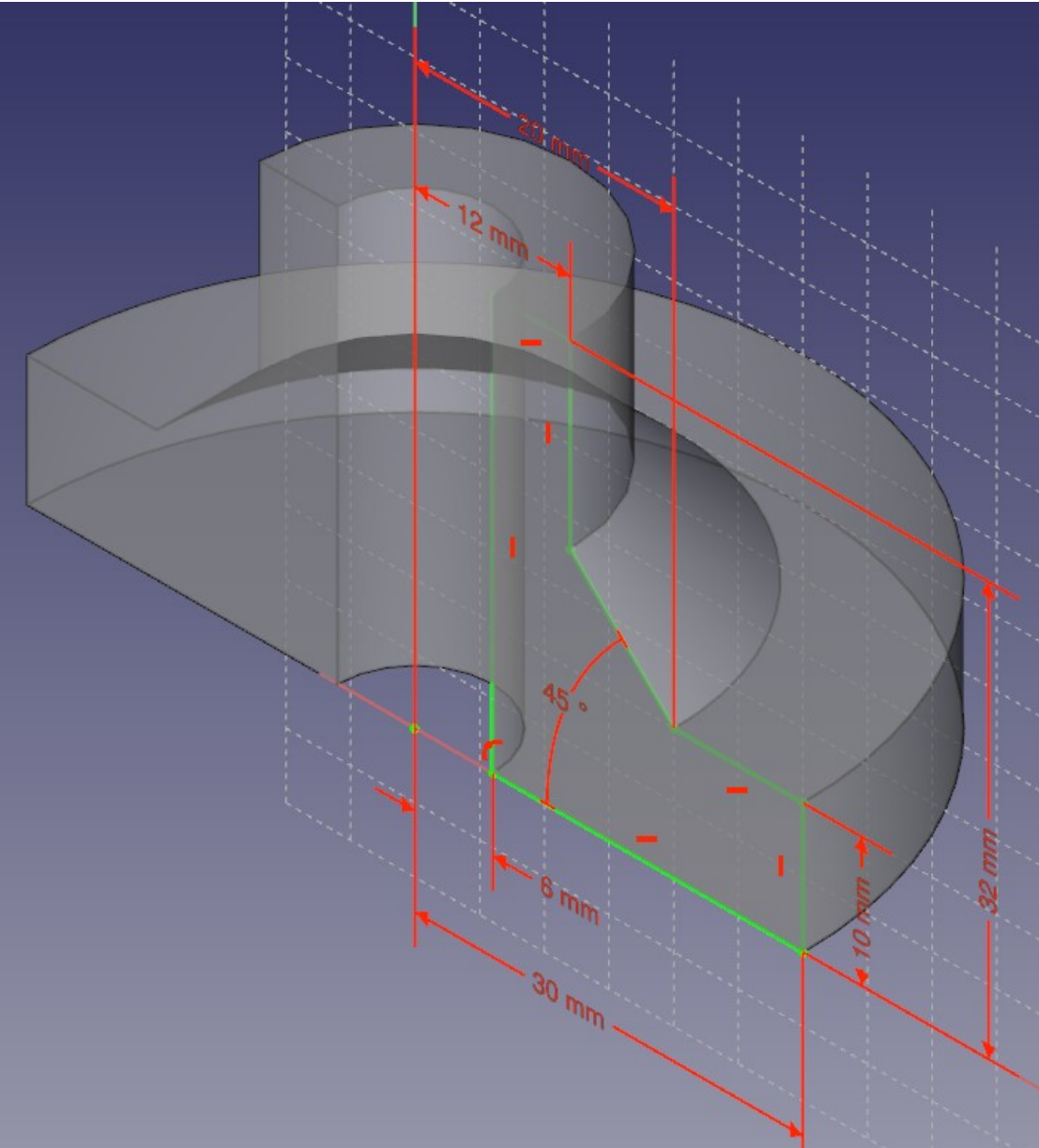

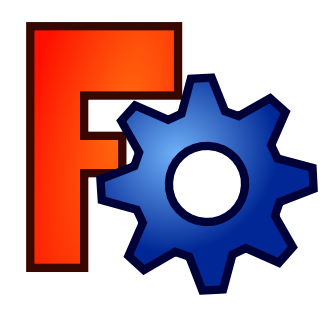

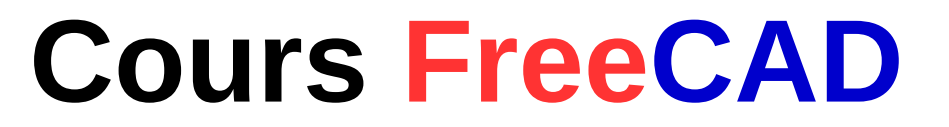

#### **Traits de construction**

- Le trait bleu est invisible
- Il aide à la conception des contraintes

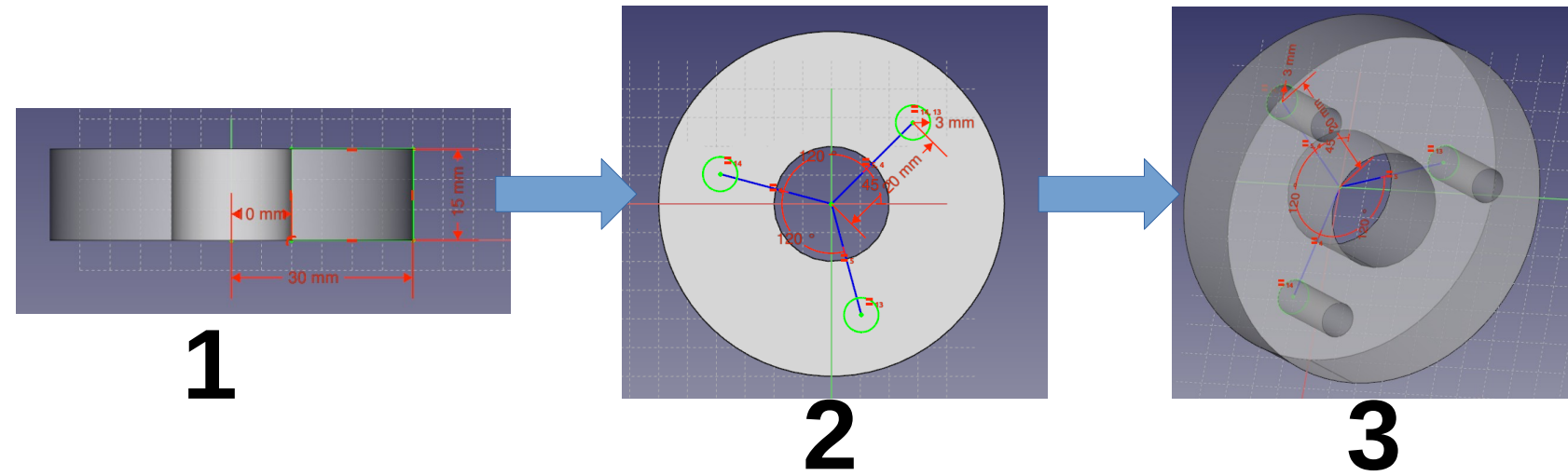

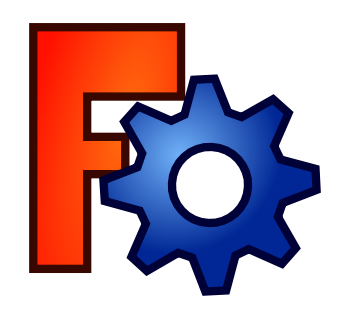

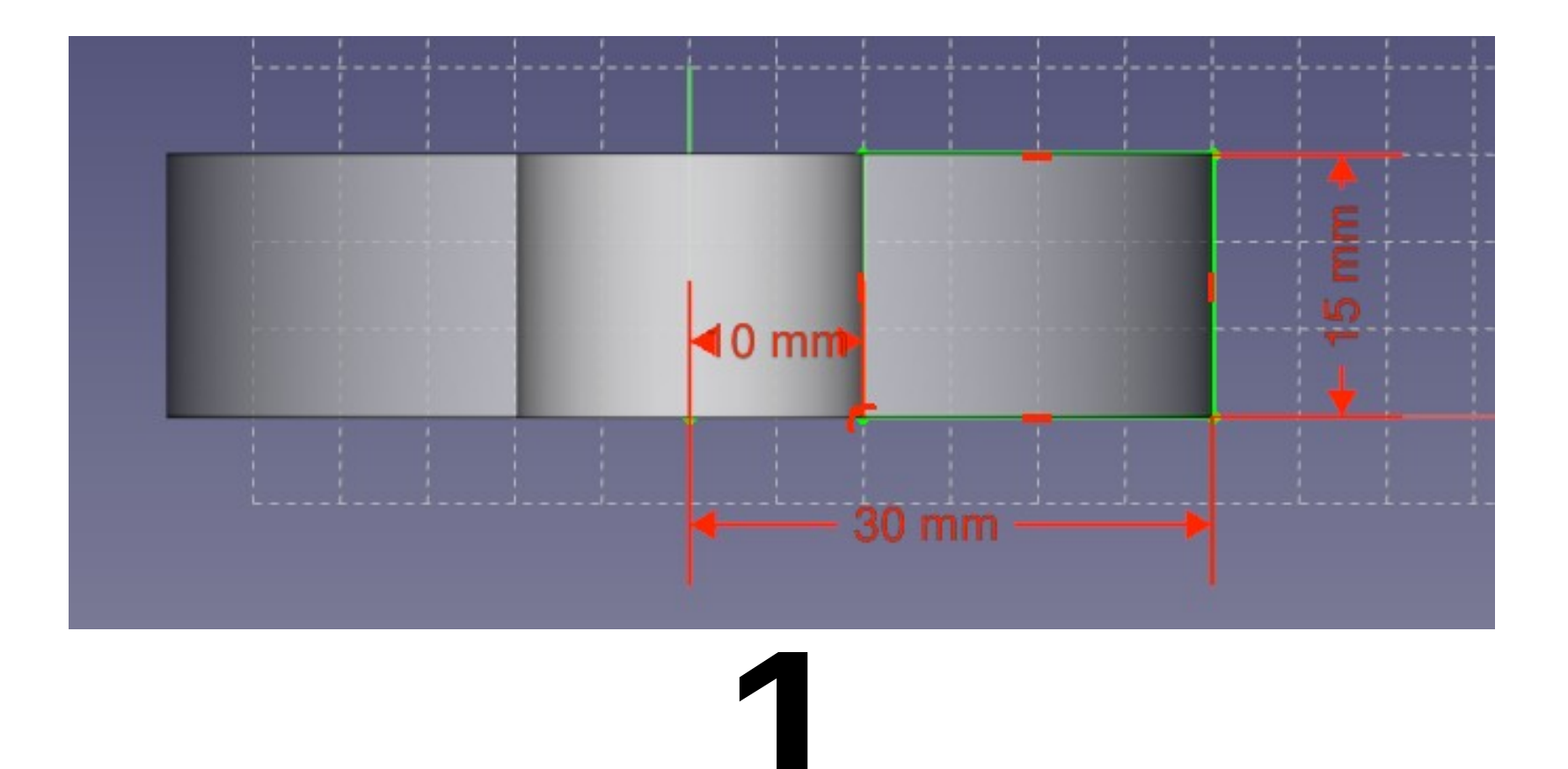

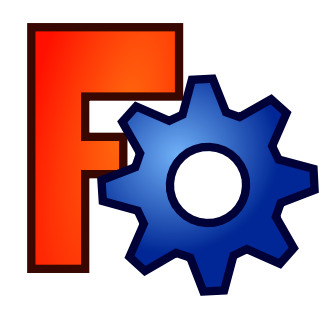

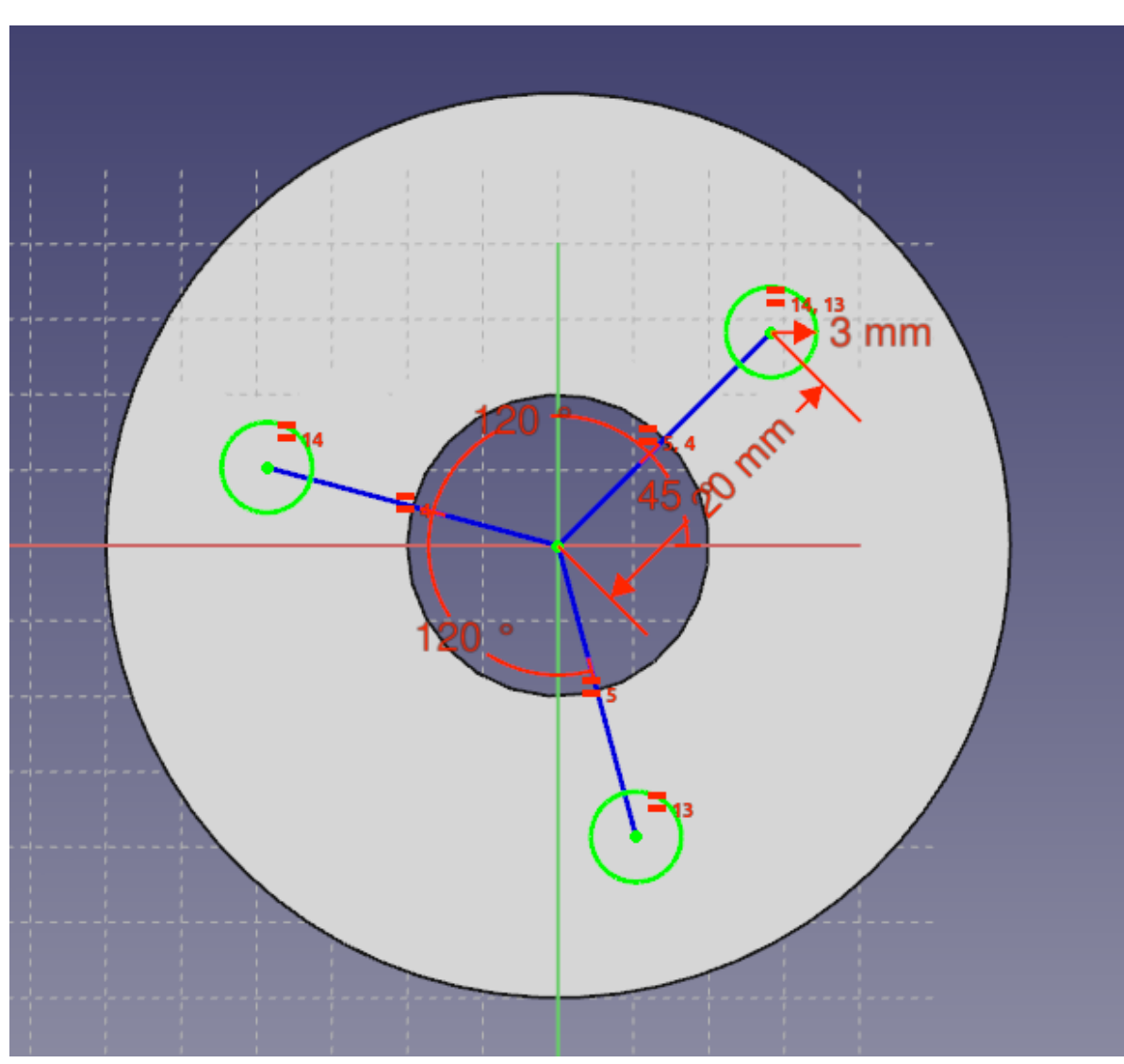

2

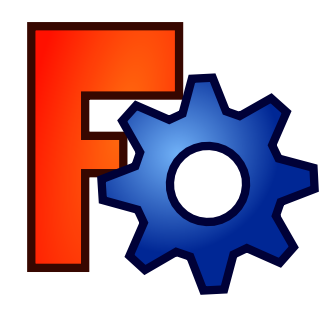

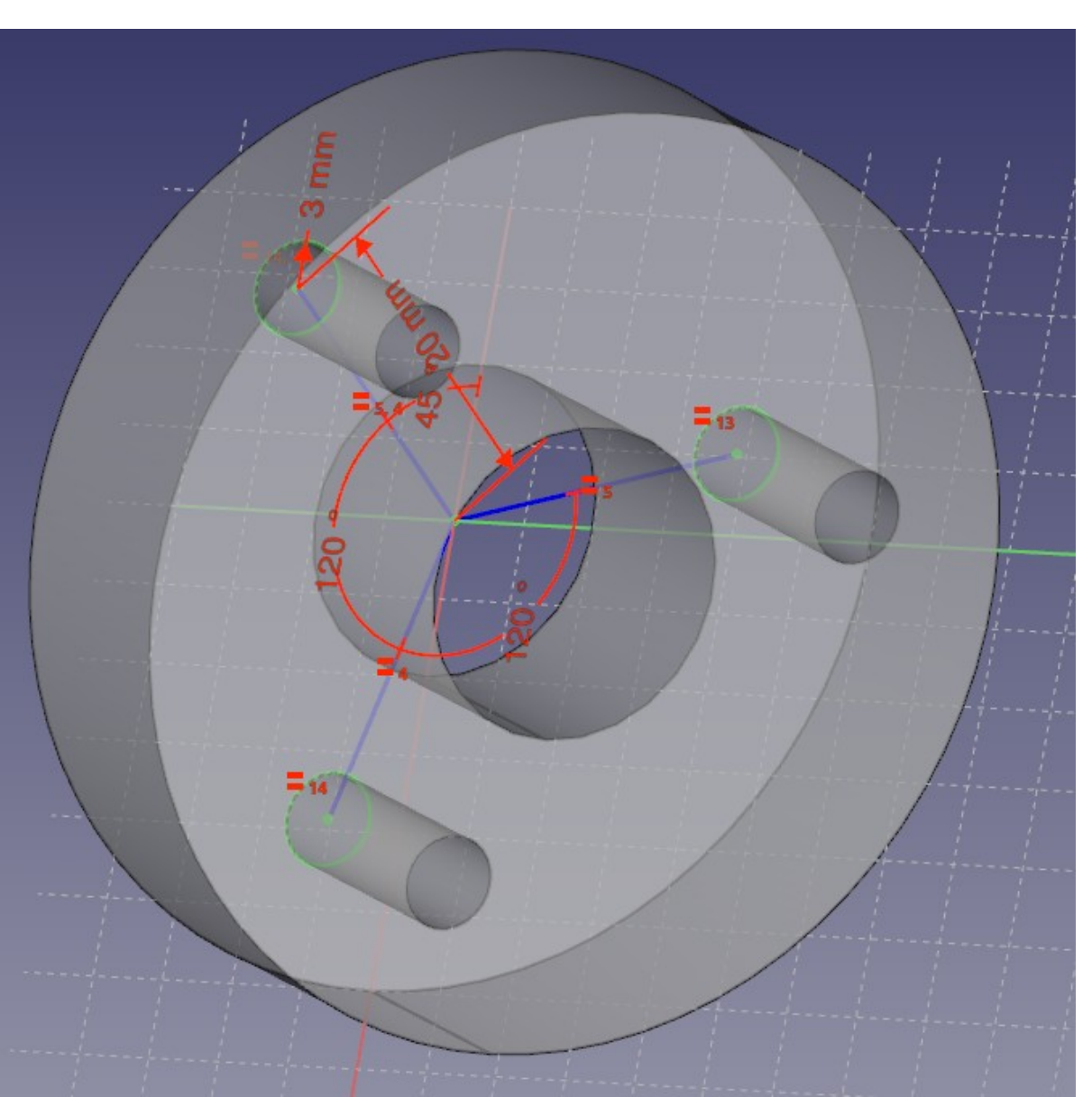

3

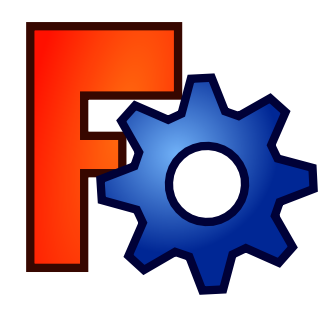

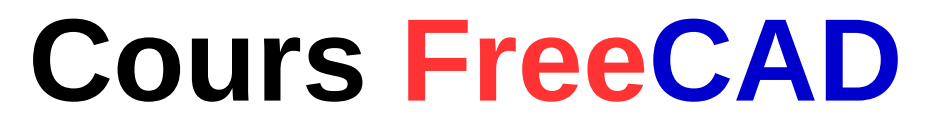

#### **Développante de cercle**

 Possibilité de raccorder deux cercles de tailles différentes

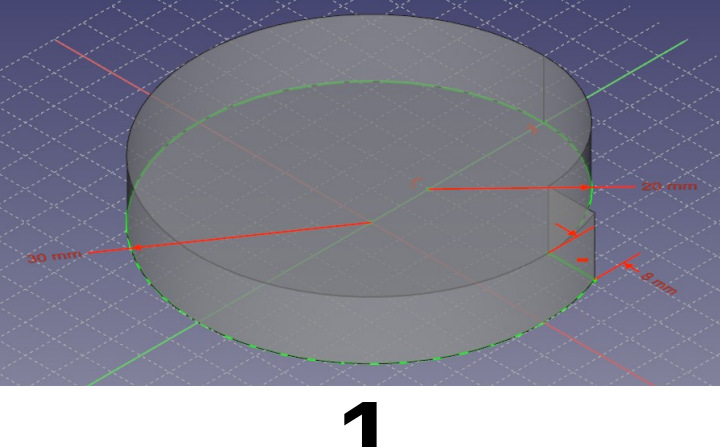

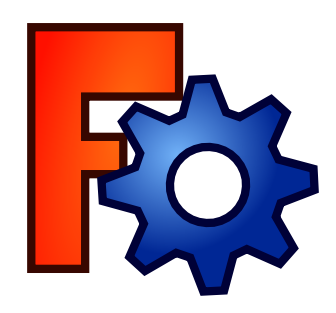

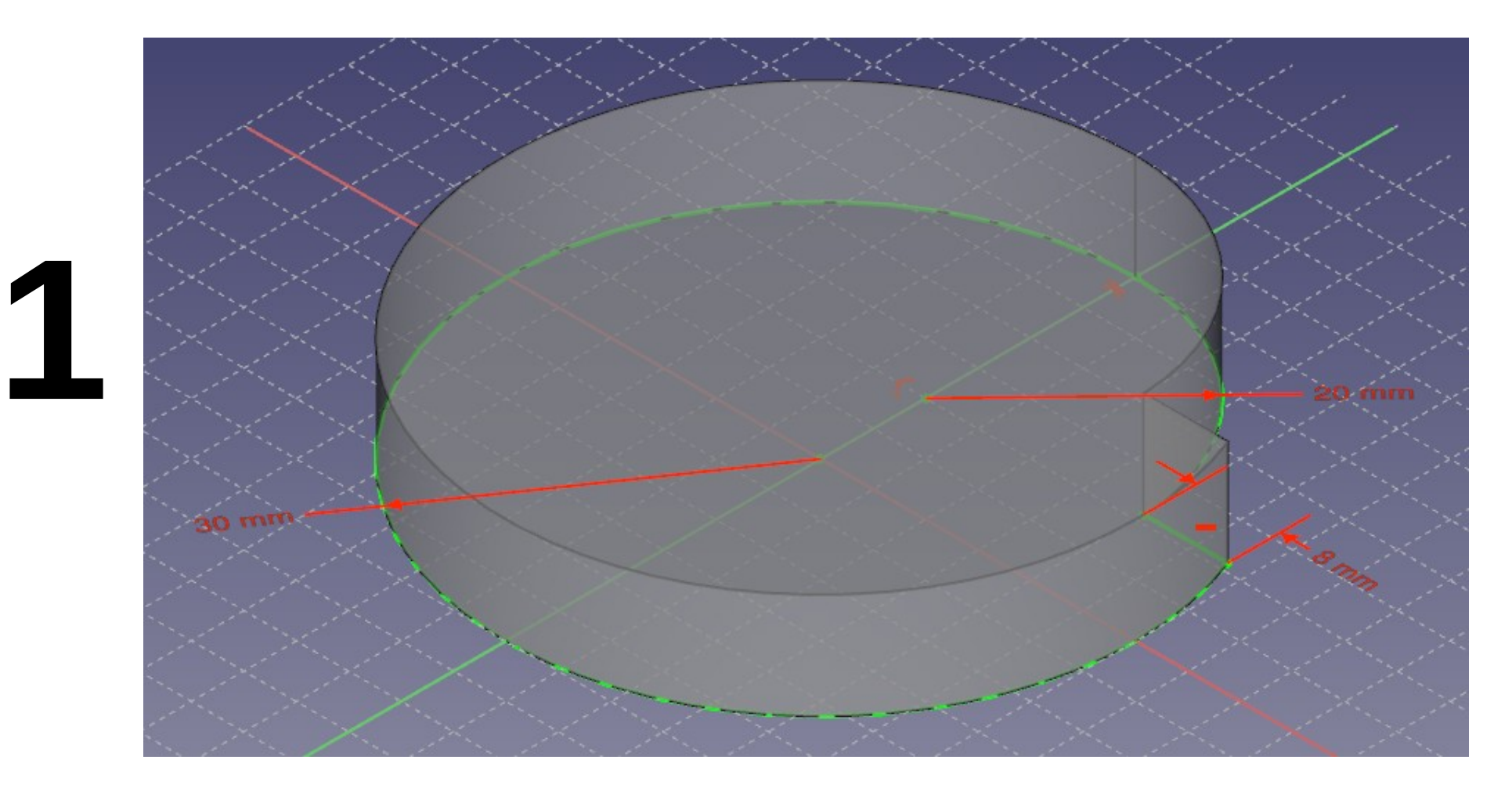

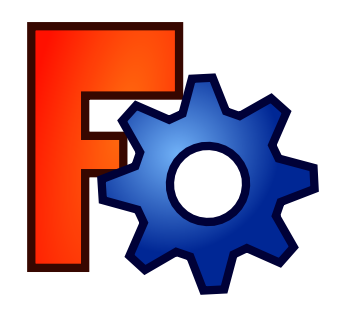

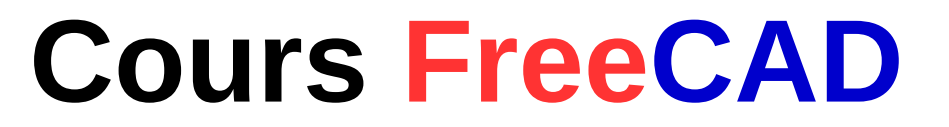

#### **Deux dessins ou plus = 1 objet**

- Possibilité de raccorder deux plans
- Cela donne un seul objet

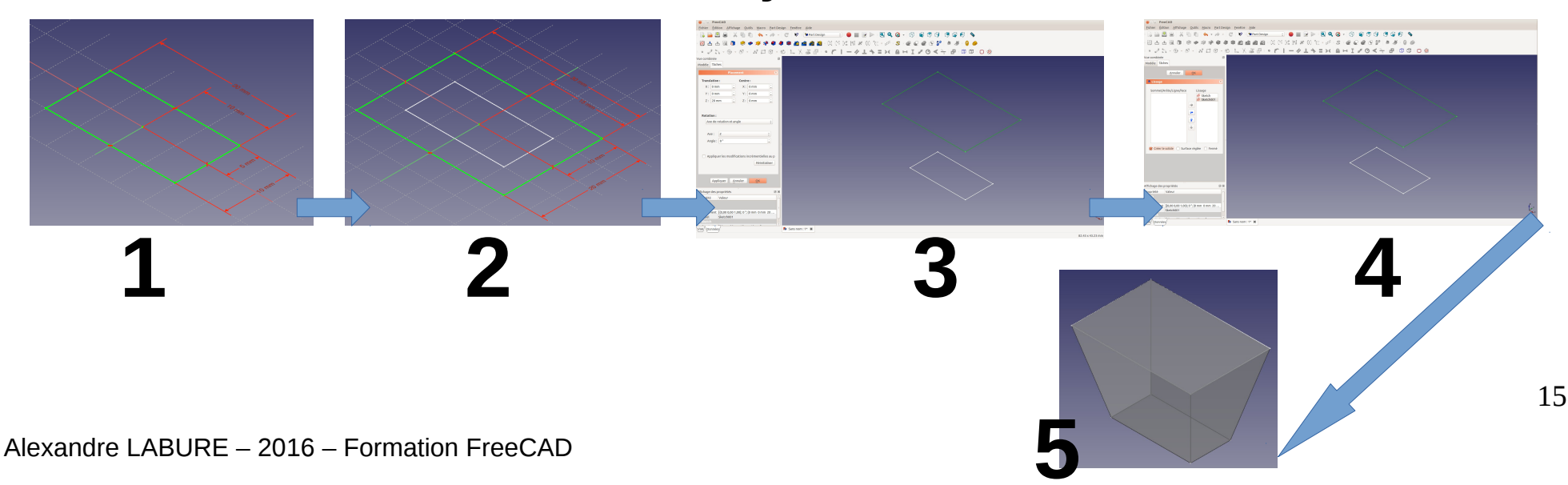

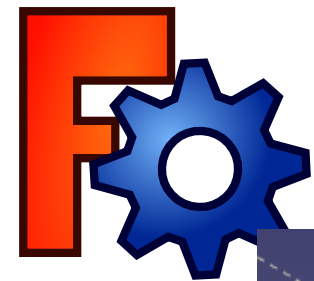

1

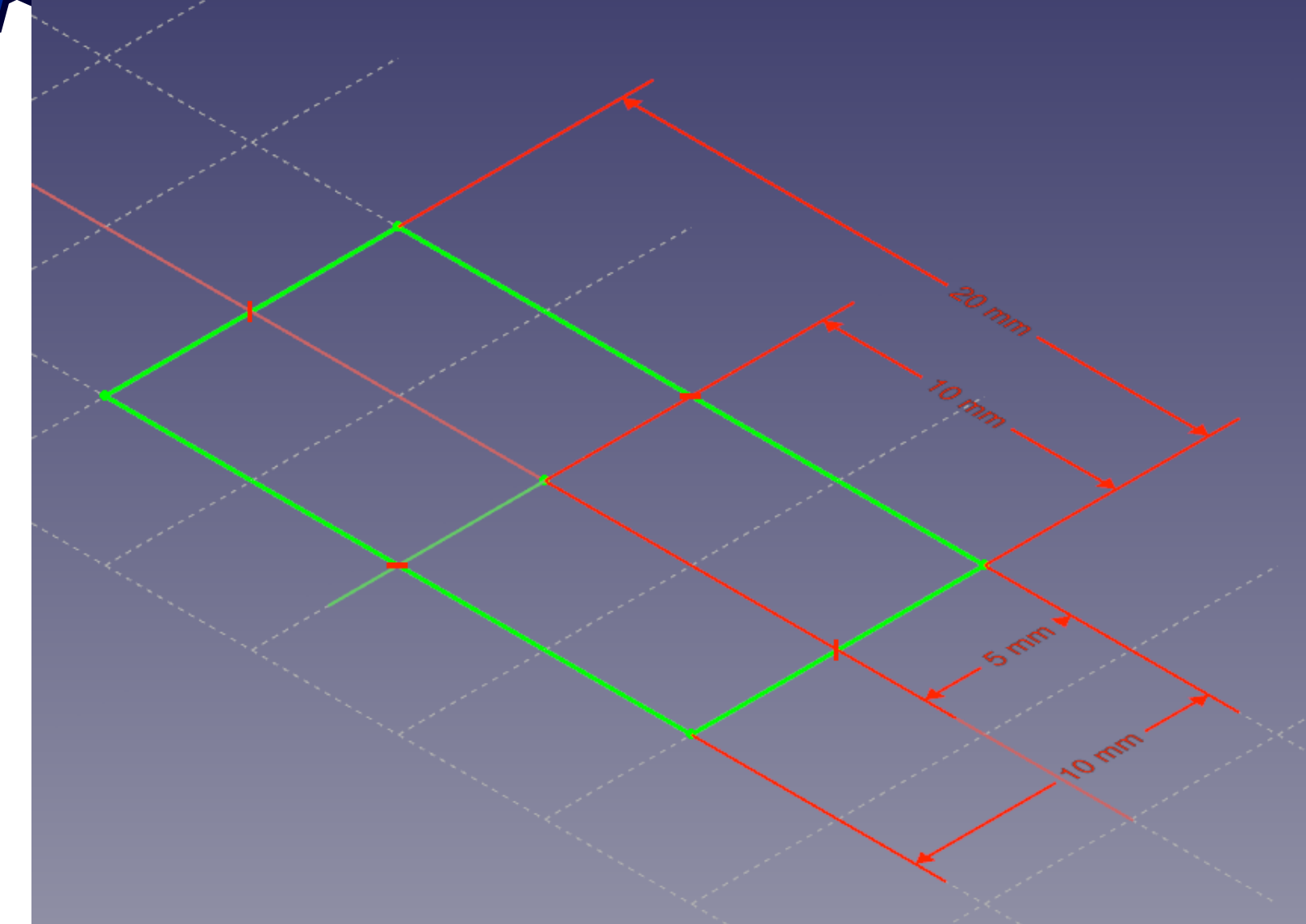

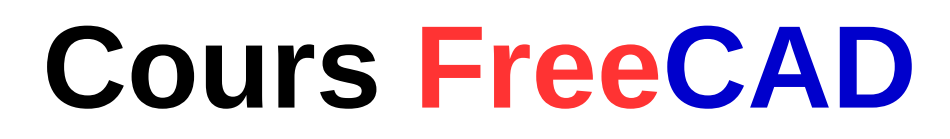

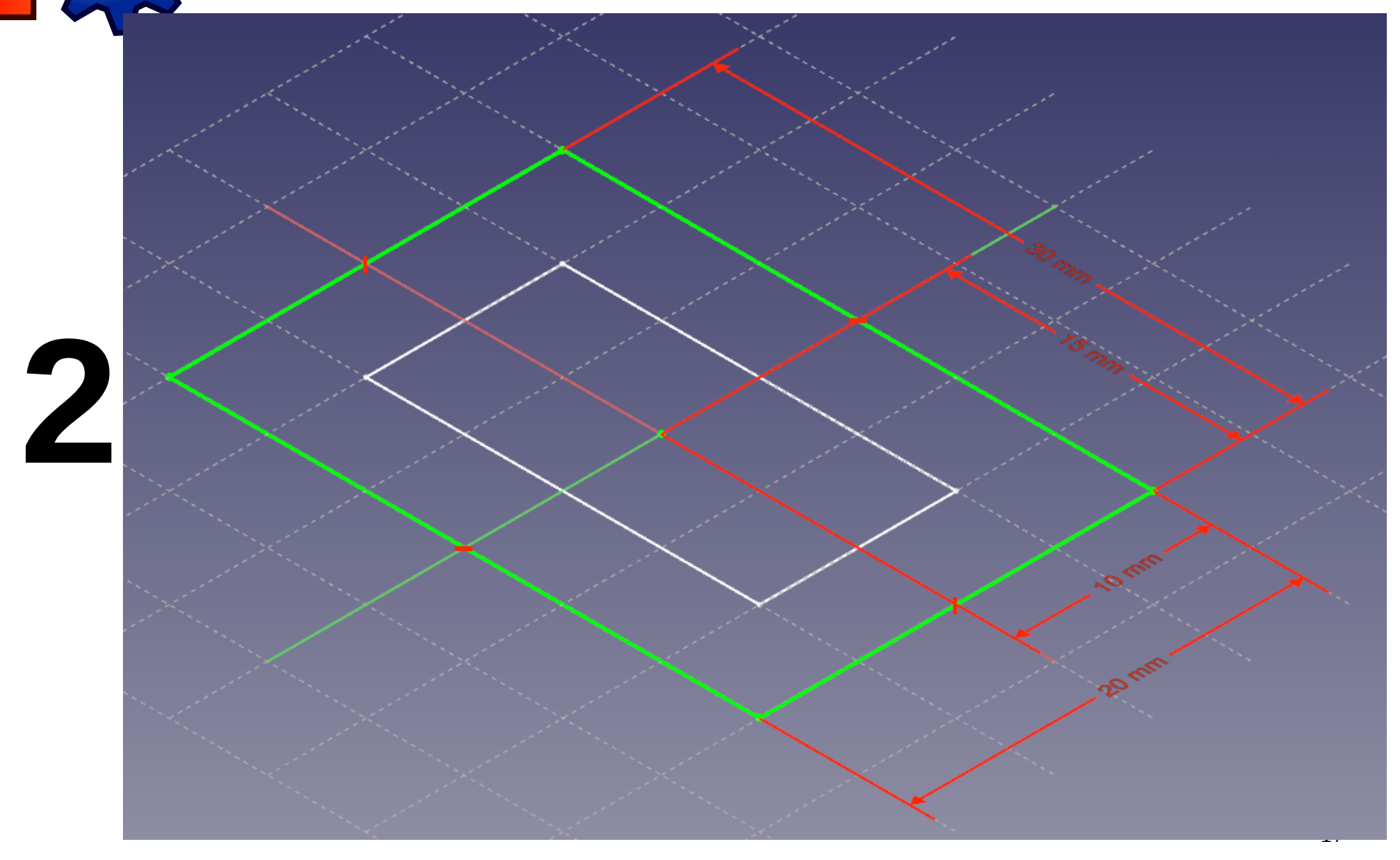

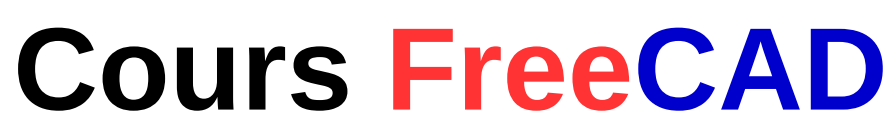

| See FreeCAD                                          |                                       |                  |
|------------------------------------------------------|---------------------------------------|------------------|
|                                                      | esign Fenetre Alde                    |                  |
|                                                      |                                       |                  |
|                                                      |                                       |                  |
| Vue combinée                                         | · · · · · · · · · · · · · · · · · · · |                  |
| Modèle Tâches                                        |                                       |                  |
| Placement                                            |                                       |                  |
| Translation : Centre :                               |                                       |                  |
| X: 0 mm 🛟 X: 0 mm 🛟                                  |                                       |                  |
| Y: 0 mm 🗘 Y: 0 mm 🗘                                  |                                       |                  |
| Z: 20 mm 🛟 Z: 0 mm 🛟                                 |                                       |                  |
|                                                      |                                       |                  |
| Rotation :                                           |                                       |                  |
| Axe de rotation et angle                             |                                       |                  |
| Axe: Z                                               |                                       |                  |
| Angle: 0°                                            |                                       |                  |
|                                                      |                                       |                  |
| Appliquer les modifications incrémentielles au p     |                                       |                  |
| Réinitialiser                                        |                                       |                  |
|                                                      |                                       |                  |
| Appliquer <u>Annuler</u> <u>OK</u>                   |                                       |                  |
|                                                      |                                       |                  |
| Affichage des propriétes                             |                                       |                  |
| 2 D                                                  | × ·                                   |                  |
| Base Placement [(0,00 0,00 1,00); 0 °; (0 mm 0 mm 20 |                                       | 2 v              |
| Label Sketch001                                      |                                       | K.               |
|                                                      | Sans nom 11 🕱                         |                  |
|                                                      |                                       | 82.43 x 43.23 mm |
|                                                      |                                       |                  |
|                                                      |                                       |                  |
|                                                      |                                       | 18               |

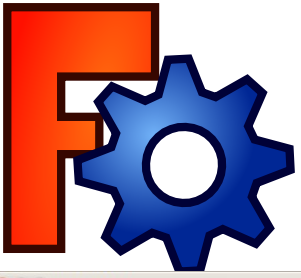

| 8 - • FreeCAD                                                                        |                                                 |  |  |  |  |  |  |  |  |  |
|--------------------------------------------------------------------------------------|-------------------------------------------------|--|--|--|--|--|--|--|--|--|
| Fichier Édition Affichage Outils Macro Part Desi                                     | gn <u>F</u> enêtre <u>A</u> ide                 |  |  |  |  |  |  |  |  |  |
| = 🗋 🔛 🚇   💥 🖷 🛍   🍝 🕶 🔶 📼                                                            | 🕐 🕫 🐿 Part Design 🛫 🗧 🛑 🔳 📝 🕨 🖲 🍳 🥝 👻 🛱 🥞 🥰 🚱 🗸 |  |  |  |  |  |  |  |  |  |
| 🖻 🗄 🗄 🗟 🧊 🔗 🄗 🚿 🏶 🌒                                                                  |                                                 |  |  |  |  |  |  |  |  |  |
| ・ シン・③ - ダ - お口③ - ◎ 1 × X 部目・ <b>アーークエネ=× 日</b> H I <b>Z ③ 4</b> → <b>日</b> ◎ □ 0 ⊗ |                                                 |  |  |  |  |  |  |  |  |  |
| Vue combinée 🛛                                                                       |                                                 |  |  |  |  |  |  |  |  |  |
| Modèle Tâches                                                                        |                                                 |  |  |  |  |  |  |  |  |  |
| <u>Annuler</u>                                                                       |                                                 |  |  |  |  |  |  |  |  |  |
| lissage 🛞                                                                            |                                                 |  |  |  |  |  |  |  |  |  |
| Sommet/Arête/Ligne/Face Lissage                                                      |                                                 |  |  |  |  |  |  |  |  |  |
|                                                                                      |                                                 |  |  |  |  |  |  |  |  |  |
|                                                                                      |                                                 |  |  |  |  |  |  |  |  |  |
|                                                                                      |                                                 |  |  |  |  |  |  |  |  |  |
|                                                                                      |                                                 |  |  |  |  |  |  |  |  |  |
|                                                                                      |                                                 |  |  |  |  |  |  |  |  |  |
| Creer le soulde Surrace règliée Ferme                                                |                                                 |  |  |  |  |  |  |  |  |  |
|                                                                                      |                                                 |  |  |  |  |  |  |  |  |  |
|                                                                                      |                                                 |  |  |  |  |  |  |  |  |  |
|                                                                                      |                                                 |  |  |  |  |  |  |  |  |  |
| Affichage des propriétés 🛛 🕅 🗷                                                       |                                                 |  |  |  |  |  |  |  |  |  |
| Propriété Valeur                                                                     |                                                 |  |  |  |  |  |  |  |  |  |
| Base                                                                                 | ,                                               |  |  |  |  |  |  |  |  |  |
| Placement [(0,00 0,00 1,00); 0 °; (0 mm 0 mm 20<br>Label Sketch001                   |                                                 |  |  |  |  |  |  |  |  |  |
| Sketch                                                                               |                                                 |  |  |  |  |  |  |  |  |  |
| Vue/Données/                                                                         | 🎠 Sans nom : 1* 🗱                               |  |  |  |  |  |  |  |  |  |
|                                                                                      |                                                 |  |  |  |  |  |  |  |  |  |
|                                                                                      |                                                 |  |  |  |  |  |  |  |  |  |

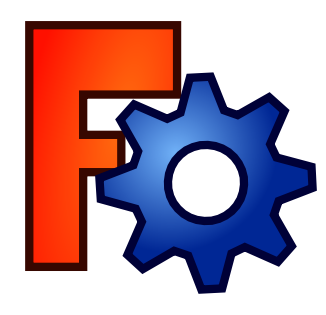

5

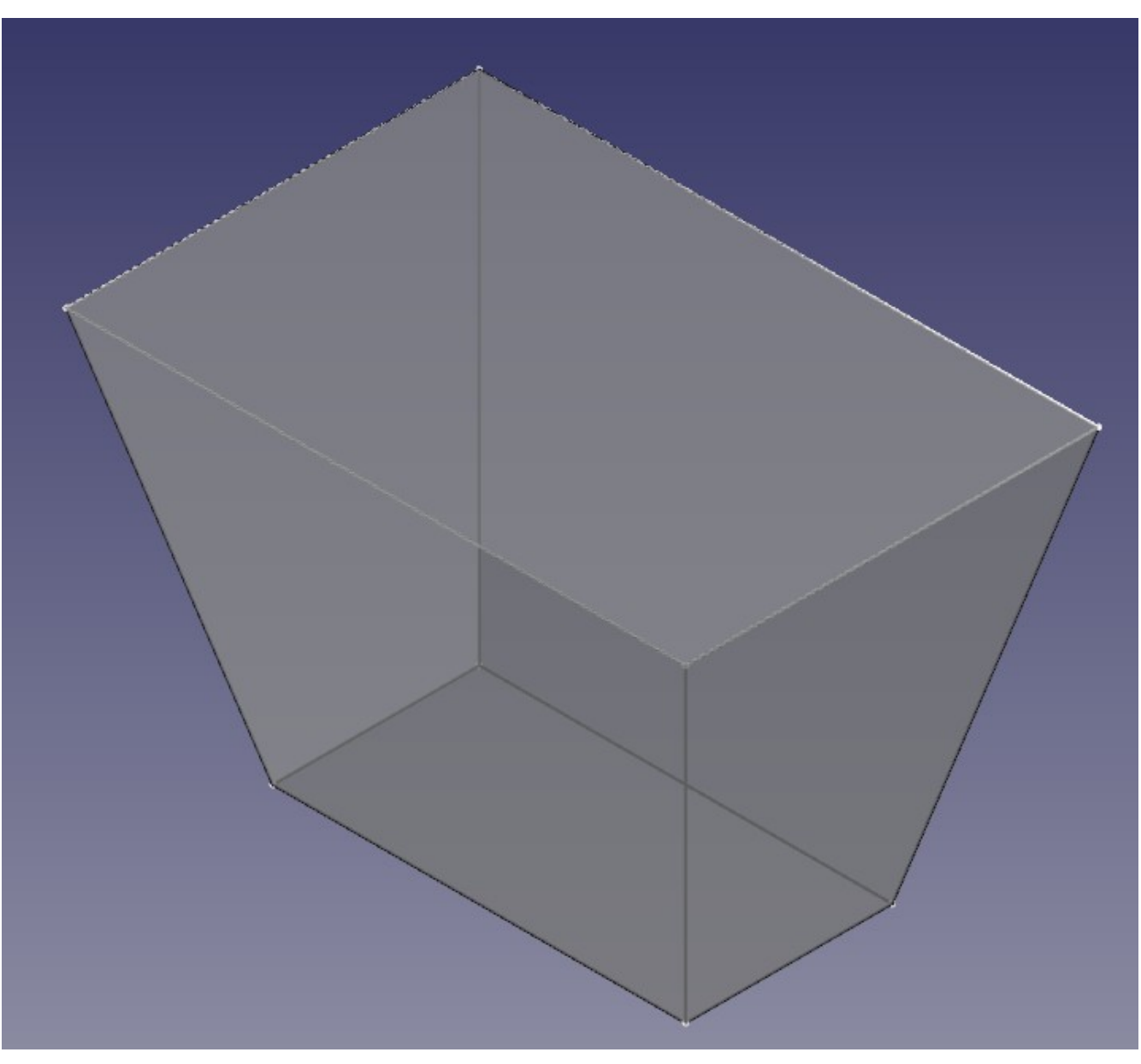

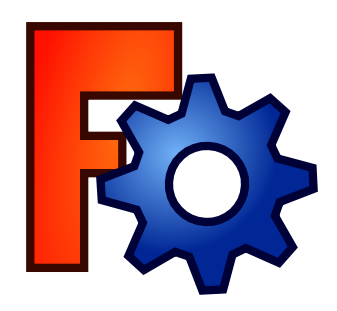

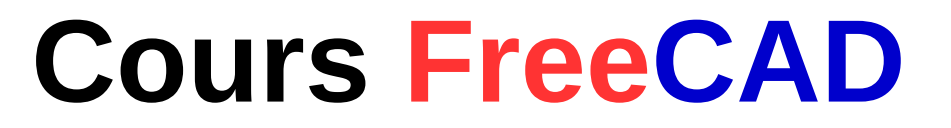

#### **Opérations Booléennes**

Possibilité de raccorder ou de soustraire
À partir de deux objets

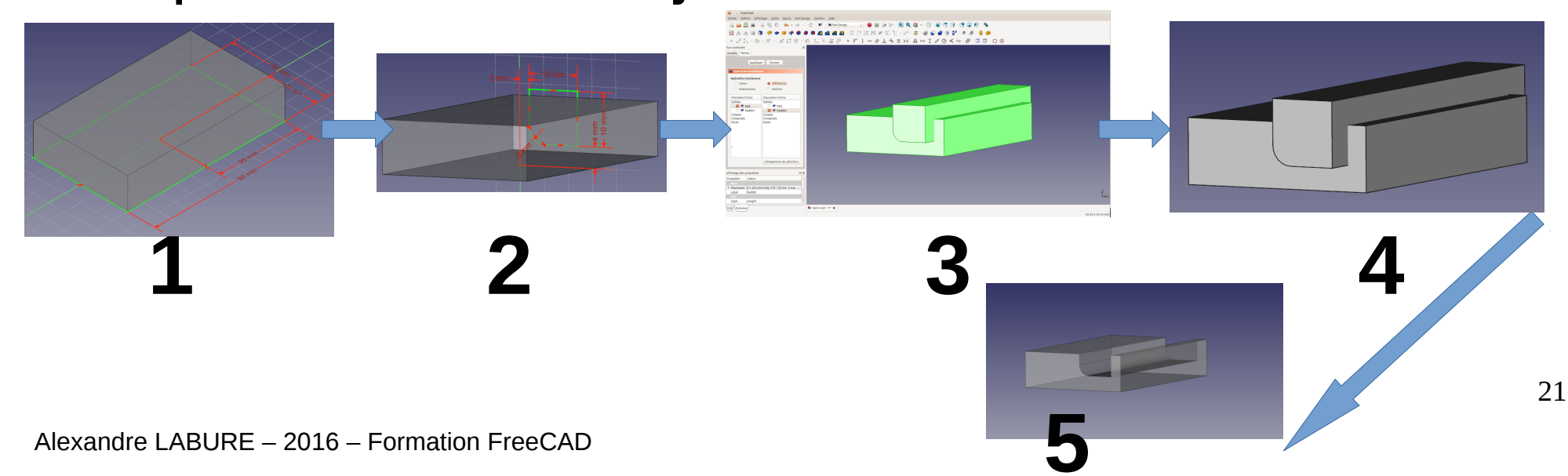

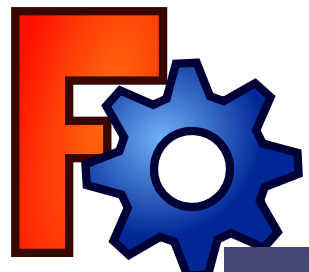

1

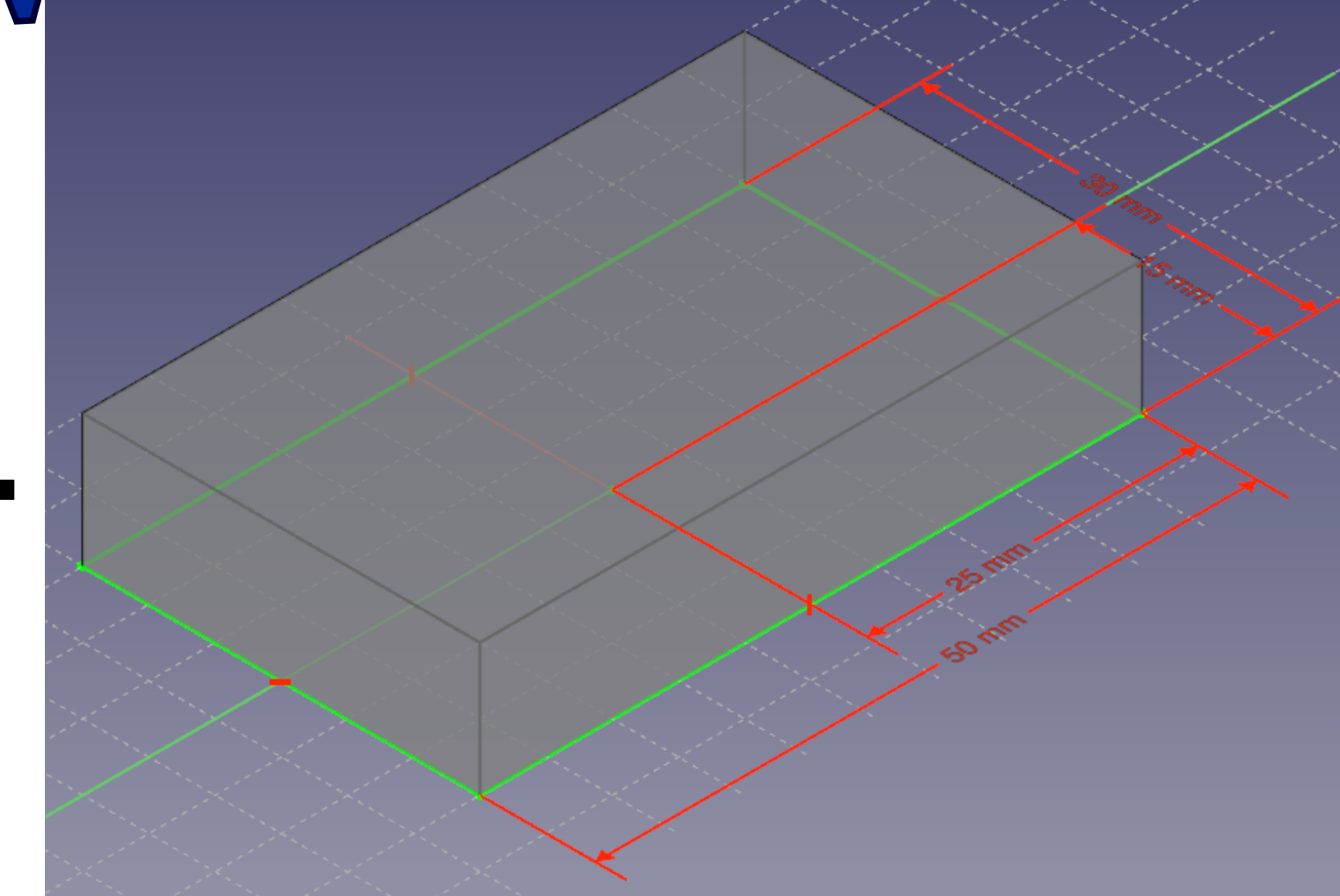

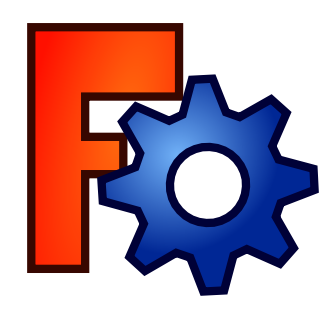

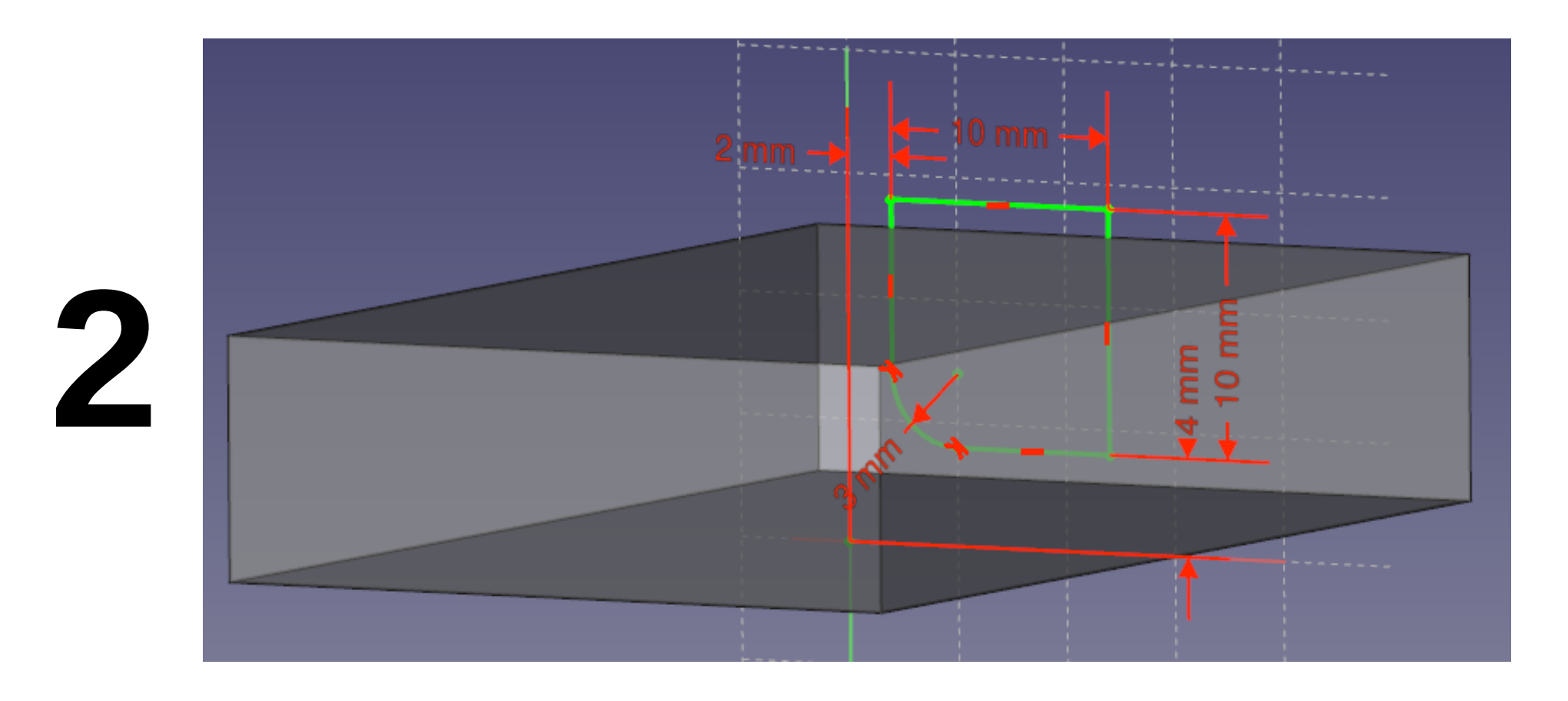

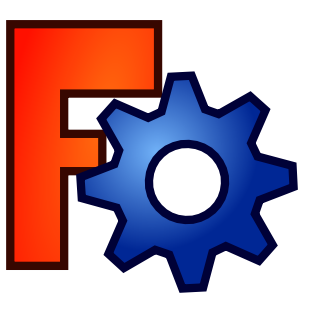

| 😸 – 😐 FreeCAD                                                                                                    |                                                                                            |                                                                                                    |
|----------------------------------------------------------------------------------------------------|--------------------------------------------------------------------------------------------|----------------------------------------------------------------------------------------------------|
| <u>Fichier</u> <u>Édition</u> <u>Affichage</u> <u>Outils</u> <u>Macro</u> <u>Part</u> Desi                                                                                                    | ign <u>F</u> enêtre <u>A</u> ide                                                           |                                                                                                    |
| 📮 🖴 🚨 🕺 🖌 🖷 🛍 🦛 🗸 🖉                                                                                                    | 🥙 校 🗉 🖿 Part Design 📑 🥚 📰 📝 ⊳ 🗉 💽 🥝 🐼 🗸 🚱 🐨 🚱 🚱 🦿 🚱 🚱                                      |                                                                                                    |
| 🖻 🗄 🟦 🗟 🜒 🤣 🧇 🚿 🗣 🌒                                                                                                    | 🖡 👜 🏩 🎕 😫 = (1) (1) (1) (2) (2) (1) (2) (1) (2) (1) (2) (2) (2) (2) (2) (2) (2) (2) (2) (2 |                                                                                                    |
| • 2 5 - 0 - 0 - N I 0 - 0                                                                                                    | ◎ 1₄ X Z 🖉 • 7   - ⁄ L ヘ = x Δ ↦ I Z O < ┾ 🗗 🗇 🗇 • 0 🕸                                     |                                                                                                    |
| /ue combinée 🛛 🖉                                                                                                    |                                                                                            |                                                                                                    |
| Modèle Tâches                                                                                                    |                                                                                            |                                                                                                    |
| <br>Appliquer       Fermer         Opération booléenne          Union       © Différence         Intersection       Section         Première forme       Solides         Solides       © Pad         © Pado01       Coques         Composés       Faces |                                                                                            |                                                                                                    |
| Affichage des propriétés                                                                                                    | Sans nom : 1* 🗶                                                                            | , solution and the second second second second second second second second second second second second second s |
|                                                                                                    |                                                                                            | 82.43 x 43.23 mm                                                                                                |
|                                                                                                    |                                                                                            |                                                                                                    |
|                                                                                                    |                                                                                            | 24                                                                                                    |

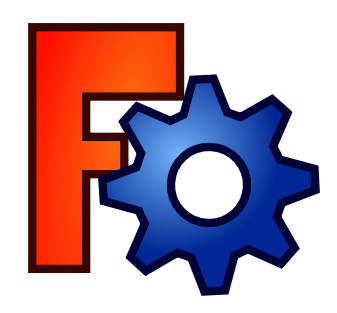

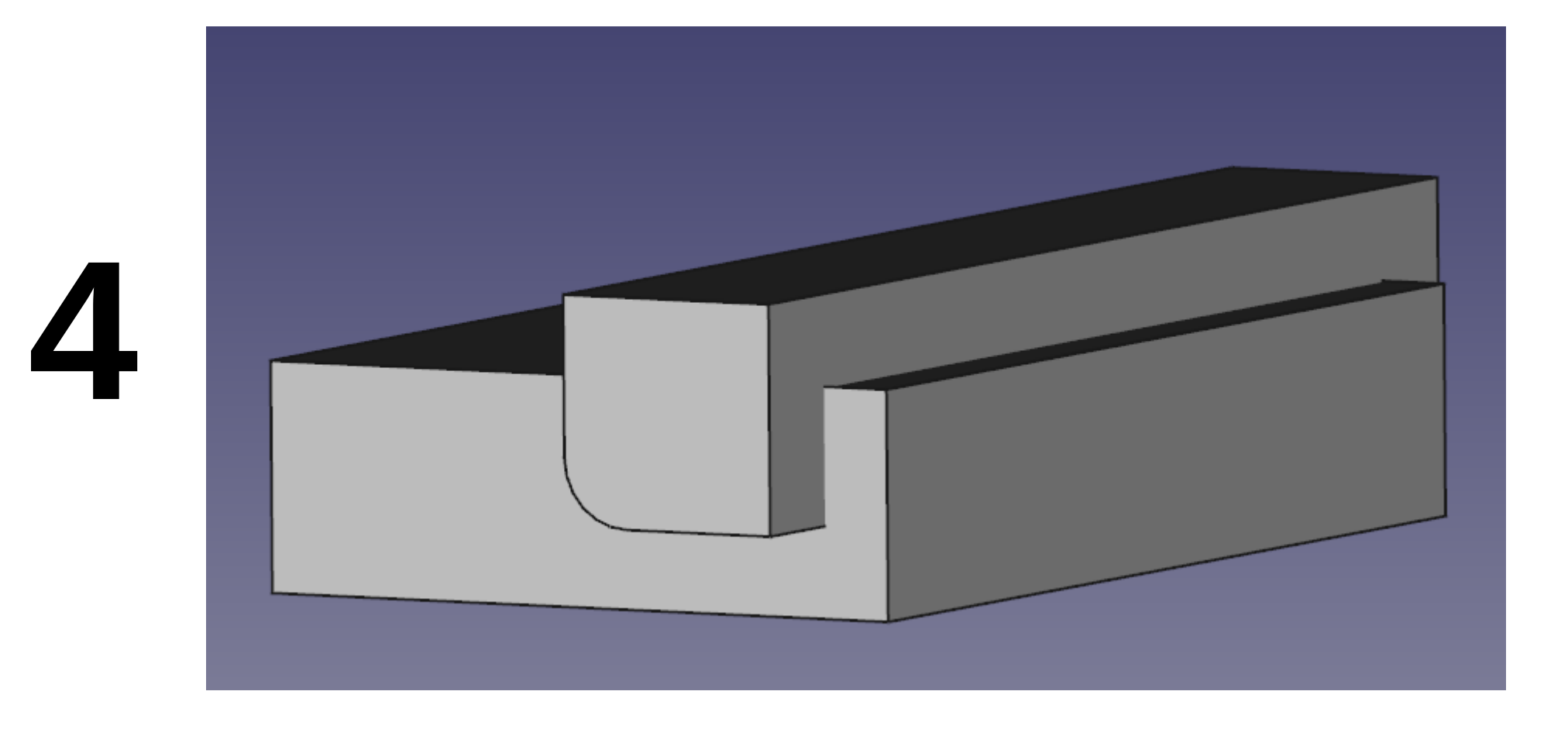

![](_page_25_Picture_0.jpeg)

![](_page_25_Figure_2.jpeg)

![](_page_26_Picture_0.jpeg)

![](_page_26_Picture_1.jpeg)

### **Recopie d'objets**

- Recopie en rotation d'un objet
- Cas d'une hélice très simplifiée

![](_page_26_Figure_5.jpeg)

![](_page_27_Picture_0.jpeg)

![](_page_27_Figure_2.jpeg)

![](_page_28_Picture_0.jpeg)

| Second Second Se |                              |                     |                     |                     |                   |
|----------------------------------------------------------------------------------------------------|------------------------------|---------------------|---------------------|---------------------|-------------------|
| <u>Fichier</u> <u>É</u> dition <u>A</u> ffichage <u>O</u> utils <u>M</u> acro <u>D</u> raft                                                                                                    | <u>F</u> enêtre <u>A</u> ide |                     |                     |                     |                   |
| : 📴 🚨 😃   🗶 🛅 👘   🏍 🔹 🌧 🗸                                                                                                    | C 🕅 E 🕹 Draft 🛟 🗉 🛑 📰        | 📝 🕨 = 🔍 🍳 🧭 🔹 🕼   ( | 🗑 🗑 🔄 🕞 🗳 🚱 💊       |                     |                   |
| 🛛 🖉 📕 🗌 2px 🗘 0,20 🗘 🍉 🛛 🖋                                                                                                    | ⊙ \                          | 🌈 👬 💠 🏵 🤊 🗰 🛧 🦊     | 2 🎗 🗱 🛠 🌲 幕 😫 🕷 🖫 🗲 | 🗟 🕶 🛝 🎟 A 🖊 😫 🗙 🖉 🖉 | ••• < 🕈 🚛 🗖       |
| Vue combinée 🛛 🖉 🖉                                                                                                    | Ð                            |                     |                     |                     |                   |
| Modele Taches                                                                                                    | n                            |                     |                     |                     |                   |
| Étiquettes & attributs                                                                                                    |                              |                     |                     |                     |                   |
| Application                                                                                                    |                              |                     |                     |                     |                   |
|                                                                                                    |                              |                     |                     |                     |                   |
|                                                                                                    |                              |                     |                     |                     |                   |
|                                                                                                    |                              |                     |                     |                     |                   |
|                                                                                                    |                              |                     |                     |                     |                   |
| Propriété Valeur                                                                                                    |                              |                     |                     |                     |                   |
| Placement [(0,00 0,00 1,00); 0 °; (0 mm 0 mm 0 …                                                                                                    |                              |                     |                     |                     |                   |
| Label Array                                                                                                    |                              |                     |                     |                     |                   |
| Draft                                                                                                    |                              |                     |                     |                     |                   |
| Angle 360,00 °                                                                                                    |                              |                     |                     |                     |                   |
| Array Type polar                                                                                                    |                              |                     |                     |                     |                   |
| Axis [0,00 0,00 1,00]                                                                                                    |                              |                     |                     |                     |                   |
| Base Pad                                                                                                    |                              |                     |                     |                     |                   |
| Center [0 mm 0 mm 0 mm]                                                                                                    |                              |                     |                     |                     |                   |
| Fuse false                                                                                                    |                              |                     |                     |                     |                   |
| ▶ Interval [0 mm 0 mm 0 mm]                                                                                                    |                              |                     |                     |                     |                   |
| Interval X [1 mm 0 mm 0 mm]                                                                                                    |                              |                     |                     |                     |                   |
| ▶ Interval Y [0 mm 1 mm 0 mm]                                                                                                    |                              |                     |                     |                     |                   |
| Interval Z [0 mm 0 mm 0 mm]                                                                                                    |                              |                     |                     |                     |                   |
| Number 3                                                                                                    |                              |                     |                     |                     |                   |
| Number X 2                                                                                                    |                              |                     |                     |                     |                   |
| Number 7 1                                                                                                    |                              |                     |                     |                     |                   |
| Number 2 1                                                                                                    |                              |                     |                     |                     |                   |
| Vue Doppéer                                                                                                    |                              |                     |                     |                     |                   |
| (Vide) (Dominees)                                                                                                    |                              |                     |                     |                     |                   |
| Affichage des propriétés 🛛 🖉 🗷                                                                                                    | 9                            |                     |                     |                     |                   |
| Propriété Valeur                                                                                                    |                              |                     |                     |                     |                   |
| Base                                                                                                    |                              |                     |                     |                     |                   |
| Placement [(0,00 0,00 1,00); 0 °; (0 mm 0 mm 0 m                                                                                                    |                              |                     |                     |                     |                   |
| Label Array                                                                                                    |                              |                     |                     |                     | , <sup>z</sup>    |
| Draft                                                                                                    |                              |                     |                     |                     | Y                 |
| Angle 360,00 °                                                                                                    |                              |                     |                     |                     | >                 |
| Array Type polar                                                                                                    |                              |                     |                     |                     |                   |
| Vue/\Données/                                                                                                    | 🔯 Sans nom : 1* 🗱            |                     |                     |                     |                   |
|                                                                                                    |                              |                     |                     |                     | 78.48 x 43.23 mm  |
|                                                                                                    |                              |                     |                     |                     | , or to 10 20 mil |
|                                                                                                    |                              |                     |                     |                     |                   |

![](_page_29_Picture_0.jpeg)

![](_page_29_Picture_1.jpeg)

#### <u>Assemblage</u>

- Permet de travailler sur plusieurs objets
- Vérifier le rendu en cours de conception
- Permet de positionner divers objets (les uns par rapport aux autres)

![](_page_29_Figure_6.jpeg)

![](_page_30_Picture_0.jpeg)

#### <u>Assemblage : Format de sortie</u>

- Le fichier FreeCAD : <nom\_fichier>.fcstd
  - Freecad = fc / standard = std
- Le fichier STEP : <nom\_fichier>.step
  - C'est un fichier CAO
- Le fichier STL : <nom\_fichier>.stl
  - C'est un fichier stéréolithographique
  - C'est un fichier utilisable en impression 3D

![](_page_31_Picture_0.jpeg)

![](_page_31_Picture_1.jpeg)

#### <u>Assemblage : Importer</u>

- Le principe est d'importer des fichiers STEP
- On peut alors positionner chaque objet contenu dans les fichiers importés
- On peut sauvegarder un assemblage au format « .fcstd »

![](_page_32_Picture_0.jpeg)

![](_page_32_Picture_1.jpeg)

#### <u>Assemblage : Travailler depuis un</u> <u>assemblage</u>

- Après avoir importé des STEP
  - Il faut positionner les objets
  - On peut alors dessiner une nouvelle pièce autour
  - On peut sauvegarder la pièce seule ou avec l'assemblage